## Students and alumni Android settings for CLU e-mail

- 1. Open the Gmail app.
- 2. On the top left, touch the Menu icon  $\equiv$  .
- 3. At the top, go to the right of your username and touch the down arrow.
- 4. Touch **Add account**.
- 5. Choose the type of account you want to add. For your Cal Lutheran email select, **Google.**
- 6. Follow the steps on the screen to add your account.